## Colloqui generali 2 2021

Tramite la piattaforma Argo DidUp è possibile gestire le prenotazioni per i colloqui generali. I docenti inseriscono le date e gli orari, come da circolare, e scelgono la durata del singolo incontro. La piattaforma genera il calendario delle disponibilità nel quale i genitori possono prenotare il colloquio.

Entrare con la propria password sul registro DidUp, dal menù **Comunicazioni** selezionare **Ricevimento docente** 

| did <sup>up</sup> Ist          | πυτο Β | I ISTRUZIONE SUPERIORE - "DOMENIC                | O ALBERTO AZUN | NI"          |                                                 |                       | ? 💄 PATRIZIA.FERRARI.SG20585   |
|--------------------------------|--------|--------------------------------------------------|----------------|--------------|-------------------------------------------------|-----------------------|--------------------------------|
| Menù                           |        | Ricevimenti docente dal 30/04/2021 al 30/04/2021 |                |              |                                                 |                       |                                |
| 🗅 Home                         |        |                                                  |                |              |                                                 |                       |                                |
| 🔁 Registro                     | •      | Filtra date                                      |                |              |                                                 |                       |                                |
| 🔁 Scrutini                     |        | Dal: 30/04/2021                                  | AI- 30/04/202  | Appiorna     |                                                 |                       |                                |
| Didattica                      | •      |                                                  |                |              |                                                 |                       | Elenco prenotazioni Aggiungi 💌 |
| 🗭 Bacheca                      |        |                                                  |                |              |                                                 |                       |                                |
| 📢 Comunicazioni                | -      |                                                  | STATO          | PRENOTAZIONI |                                                 | LUOGO DEL RICEVIMENTO |                                |
| 🔤 Invio emal                   | •      |                                                  | PRENO A        | CONSENTITE   |                                                 |                       |                                |
| 🗬 Ricevimento docente          |        |                                                  |                |              |                                                 |                       |                                |
| Eventi Google Meet             |        |                                                  |                |              |                                                 |                       |                                |
| Docenti per Classe             |        |                                                  |                |              |                                                 |                       |                                |
| 替 Eletti Consiglio di Classe   |        |                                                  |                |              | Non ci sono ricevimenti nel periodo selezionato |                       |                                |
| 🔒 Eletti Consiglio di Istituto |        |                                                  |                |              |                                                 |                       |                                |

• Nella schermata selezionare la data del giorno dei colloqui generali e poi digitare il pulsante Aggiungi

| Aggiungi ricevimento                                                                                                    |                                                                                                    | dietro Inserisci |
|----------------------------------------------------------------------------------------------------|----------------------------------------------------------------------------------------------------|------------------|
| Ricevimento Singolo     Ricevimento     Periodico                                                                                                    |                                                                                                    |                  |
| Data del ricevimento Dalle                                                                                                    | · Minute 30 ·                                                                                                   |                  |
| Alle<br>Ore: 18                                                                                                    | ▼ Minuti: 30 ▼                                                                                                  |                  |
| Prenotazione consentita dalle           Ore:         10              ✓ Minuti:         00              ✓ dei: 29/04/2021             fno al: 30/04/2021 |                                                                                                    |                  |
| <ul> <li>Genera una disponibilità con max</li> <li>Genera più disponibilità di</li> </ul>                                                               |                                                                                                    |                  |
| Luogo del ricevimento: MEET                                                                                                    |                                                                                                    |                  |
| Annotazioni:<br>Colloqui Mario Rossi                                                                                                    |                                                                                                    |                  |
| 230/250                                                                                                    |                                                                                                    |                  |
| E-mail docente: mariorosse@azuni.info<br>(Riceverai una peni in caso di prenotazione o disdetta solo se è attiva la rela                                | PUBBLICA (Le famiglie possono contattare il docente via mail) lativa opzione in "Strumenti > Opzioni famiglia") | r:               |
|                                                                                                    |                                                                                                    |                  |

Compilare la scheda in ogni sua parte, inserendo anche il nickname di collegamento creato con Meet (Es. colloqui Mario Rossi)) e poi digitare il pulsante **Inserisci** 

| Ricevimenti docente dal 30/04/2021 al 30/04/2021                |                              |         |                               |                      |             |                       |    |        |           |           |
|-----------------------------------------------------------------|------------------------------|---------|-------------------------------|----------------------|-------------|-----------------------|----|--------|-----------|-----------|
| Filtra date Dat: 30/04/2021  Agoorna  Lenco prenotazioni Agoong |                              |         |                               |                      |             |                       | wi |        |           |           |
| o                                                               | DATA RICEVIMENTO             | STATO   | PRENOTAZIONI                  |                      | ANNOTAZIONE | LUOGO DEL RICEVIMENTO |    | ΑΤΤΙνΟ |           |           |
| _                                                               |                              | PRENOTA | CONJENTITE                    |                      |             |                       |    |        | -         | - ^       |
|                                                                 | 30/04/2021 (Venerdi) dalle 1 | 0/1     | dalle 10:00 del 29/04/2021 al | Colloqui Mario Rossi |             | MEET                  |    | Si     | $\oslash$ | ⊗         |
|                                                                 | 30/04/2021 (Venerdi) dalle 1 | 0/1     | dalle 10:00 del 29/04/2021 al | Colloqui Mario Rossi |             | MEET                  |    | Si     | $\oslash$ | ⊗         |
| 0                                                               | 30/04/2021 (Venerdi) dalle 1 | 0/1     | dalle 10:00 del 29/04/2021 al | Colloqui Mario Rossi |             | MEET                  |    | Si     | $\oslash$ | $\otimes$ |

Nella scheda possono essere visualizzate le Prenotazioni per poi collegarsi il giorno e l'ora dell'appuntamento

## A cura dell'AD dell'Istituto prof.ssa Patrizia Ferrari

\*Il giorno dei colloqui ciascun docente avvierà una videoconferenza a cui attribuirà un CODICE/nickname identificativo della riunione esempio Colloqui Mario ROSSI che ha comunicato nella scheda di ricevimento

Dopo aver avviato la riunione è necessario impostarla affinché i genitori si avvicendano nel colloquio senza sovrapposizioni ovvero si succedano uno alla volta.

|                                                                                                    | Aiza la mano Presenta ora :                                                                                                    |
|----------------------------------------------------------------------------------------------------|----------------------------------------------------------------------------------------------------|
| Image: Constraint of the second of the second of the se | Sulla schermata di MEET, in basso a sinistra è presente<br>l'icona con il lucchetto.<br>Cliccando sull'icona del lucchetto si apre la finestra di<br>impostazione nella quale si dovrà disattivare<br>l'opzione di "Accesso rapido".<br>Questa modalità consente di gestire gli "ingressi" alla<br>riunione: Il genitore che vuole partecipare alla riunione<br>deve "bussare" ed attendere il permesso da parte del |
| Condividi lo schermo dei<br>partecipanti •••<br>Invia messaggi di chat •••<br>Visualizza tutte le impostazioni<br>dell'organizzatore<br>① Segnala un abuso                                                                                                    | docente.                                                                                                    |
| Videoconferenze sicure per<br>tutti<br>Connettiti, collabora e festeggia ovunque tu sia con Google<br>Meet<br>Iturior Informazioni su Deogle Meet                                                                                                    | Ricevi un link che puoi         Dati di su vour inimione per care un link di         re care un link che puoi         contivideren                                                                                                    |
| Aprire la riunione col nickname previs                                                                                                    | to                                                                                                    |

Grazie per la collaborazione e buon lavoro!